# **ASROCK** Referência Técnica - P&R

#### 1. P: Eu gostaria de instalar dois módulos de memória para utilizar dual channel no Beebox, como eu devo escolher a?

**R**: Para montar uma configuração de 2 DIMMs ou dual channel, os usuários precisam instalar duas DDR3L SO-DIMMs idênticas (a mesma marca, velocidade, tamanho e tipo de chip).

### 2. P: Como eu reinstalo o Windows 10 Home 64-bit em um N3150/3050-NUC (Beebox com SO) e ativo o SO?

R: Por favor consulte o seguinte link para baixar e instalar o Windows 10 Home 64-bit no Beebox. http://answers.microsoft.com/en-us/windows/wiki/windows\_10-windows\_install/how-to-download-official-windows-10iso-files/35cde7ec-5b6f-481c-a02d-dadf465df326

Após instalar o SO, siga os passos abaixo para ativar o Windows 10 Home 64-bit.

1. Baixe a ferramenta "AsrProductKey".

http://www.asrock.com/nettop/Intel/Beebox%20Series/?cat=Download&os=Win1064

2. Descompacte e execute a ferramenta.

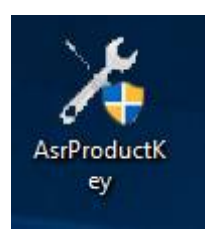

3. Você receberá a chave do seu sistema como exibido abaixo:

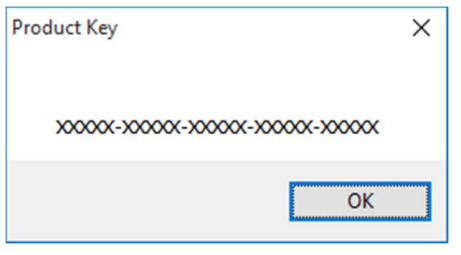

4. Digite "Ativação" na pesquisa do Windows e pressione enter.

|   | See if Windows is<br>System settings | activated   |
|---|--------------------------------------|-------------|
| ŵ | Settings                             |             |
| ø | Activation                           |             |
| Ŕ |                                      |             |
|   |                                      |             |
|   |                                      |             |
|   |                                      |             |
|   |                                      |             |
|   |                                      |             |
|   |                                      |             |
|   |                                      |             |
|   |                                      |             |
| 0 | Mv stuff                             | Q Web       |
|   | Activation                           | A.0. 100000 |

5. Clique em "Alterar a Chave do Produto" e insira a chave que foi exibida no passo 3.

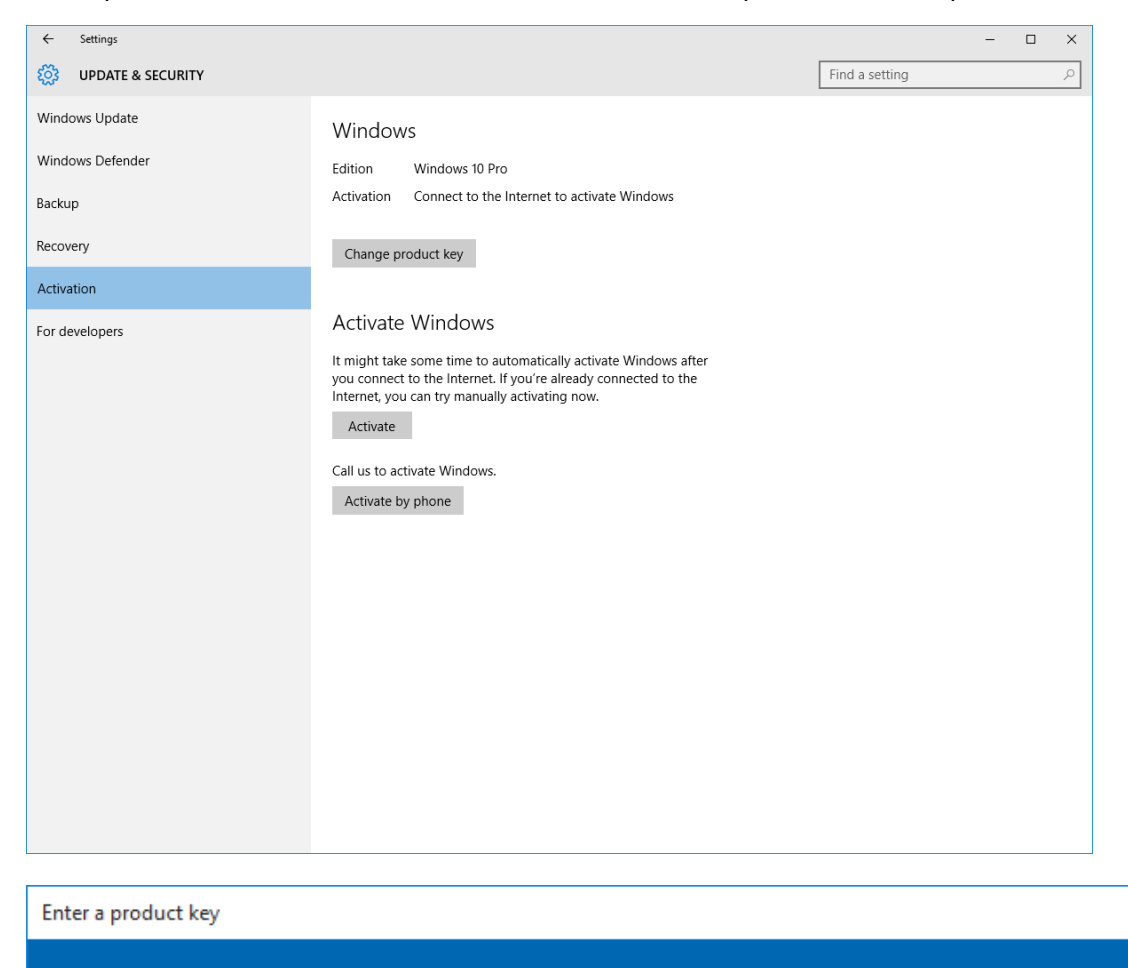

## Enter a product key

Your product key should be in an email from whoever sold or distributed Windows to you, or on the box the Windows USB came in.

The product key looks similar to this: PRODUCT KEY: XXXXX-XXXXX-XXXXX-XXXXX

Product key

Dashes will be added automatically

Cancel

6. Após inserir a Chave do Produto, o SO será ativado.

### 3. P: Não existe driver VGA do Windows 10 para a plataforma AMD 760G em seu website, onde eu posso encontrar o

### driver e instalá-lo?

R: Por favor siga os passos abaixo para instalar o driver da VGA com o Windows Update.

Step1. Clique com o botão direito em "Este Computador" e então em "Gerenciar".

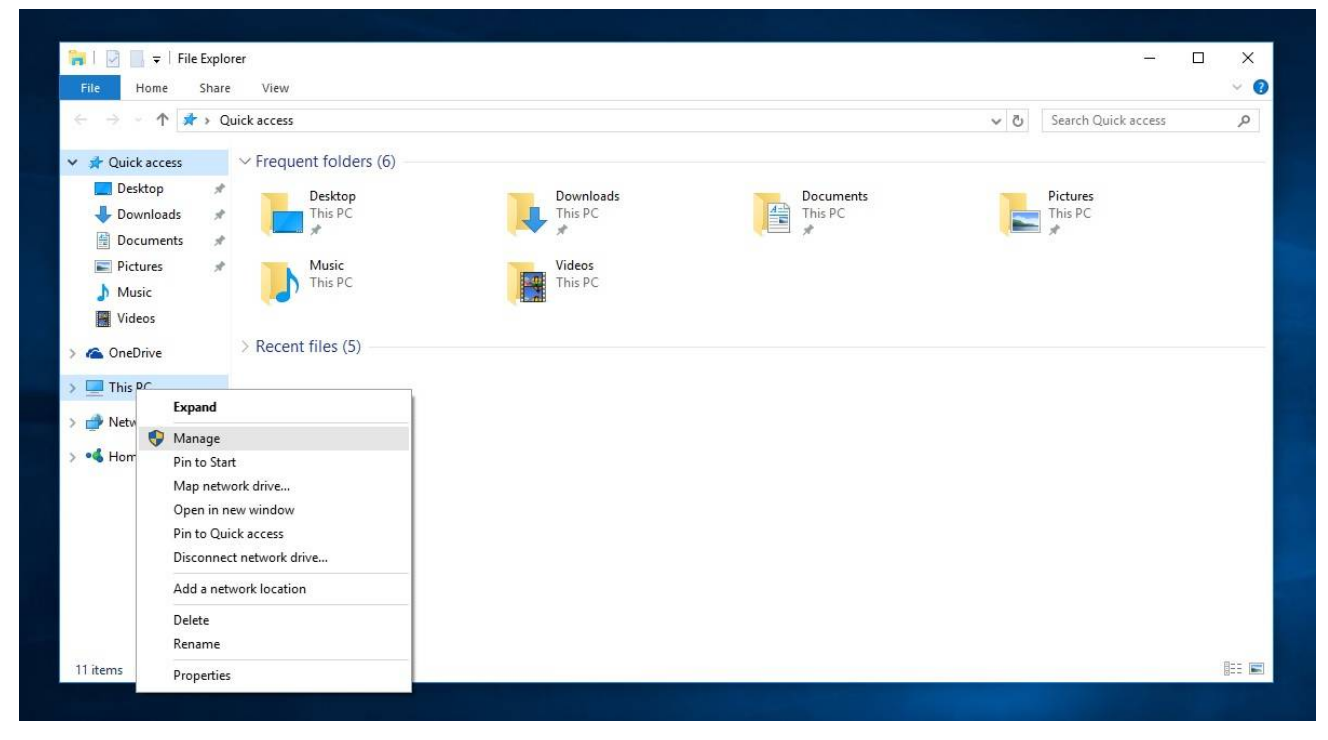

Passo2. Escolha "Gerenciador de Dispositivos" do lado esquerdo; entre em "Adaptadores de vpideo" e então clique com o botão direito em "Adaptador de Vídeo Básico da Microsoft" e então selecione "Atualizar Driver..." (Por favor certifique-se de que o sistema esteja conectado à internet)

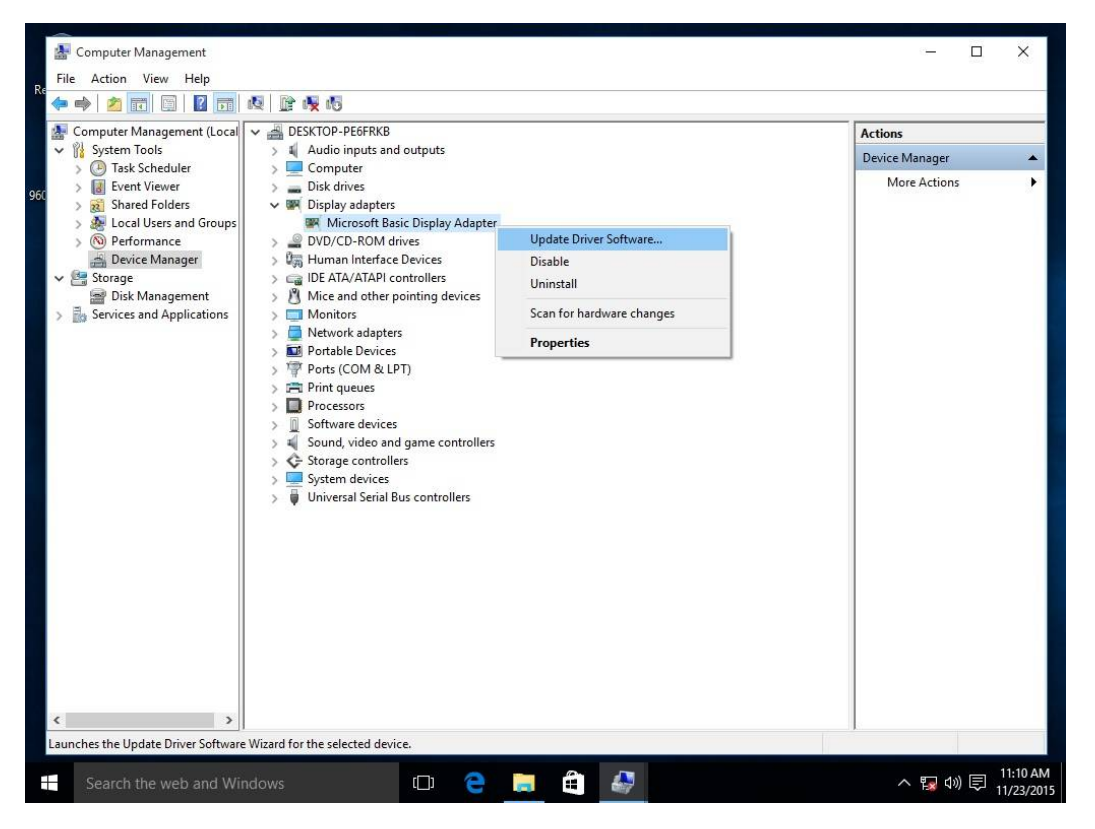

Passo3. O sistema irá atualizar o driver automaticamente através da Internet.

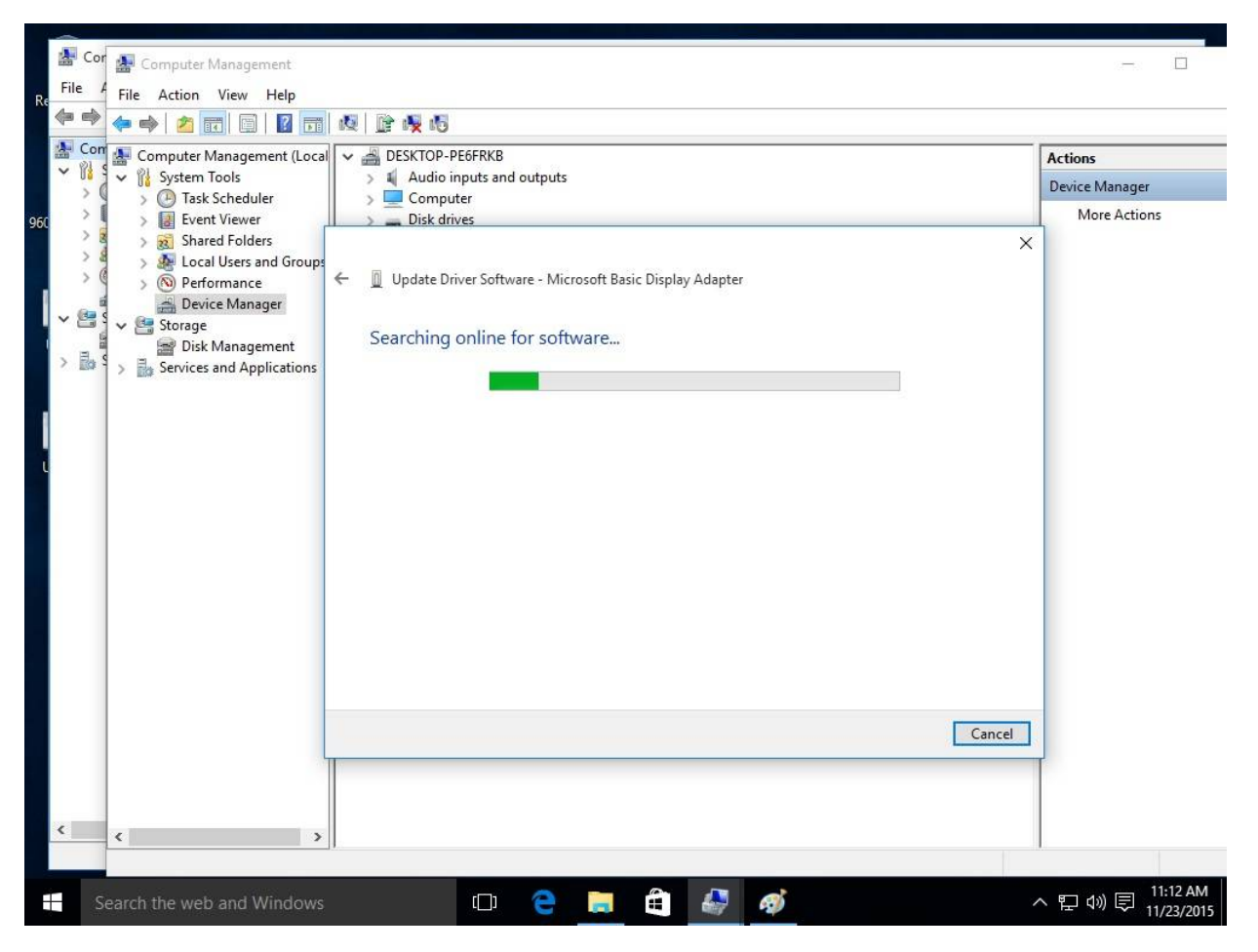

Passo4. Aguarde até que seja exibido que o Windows atualizou com sucesso o driver.

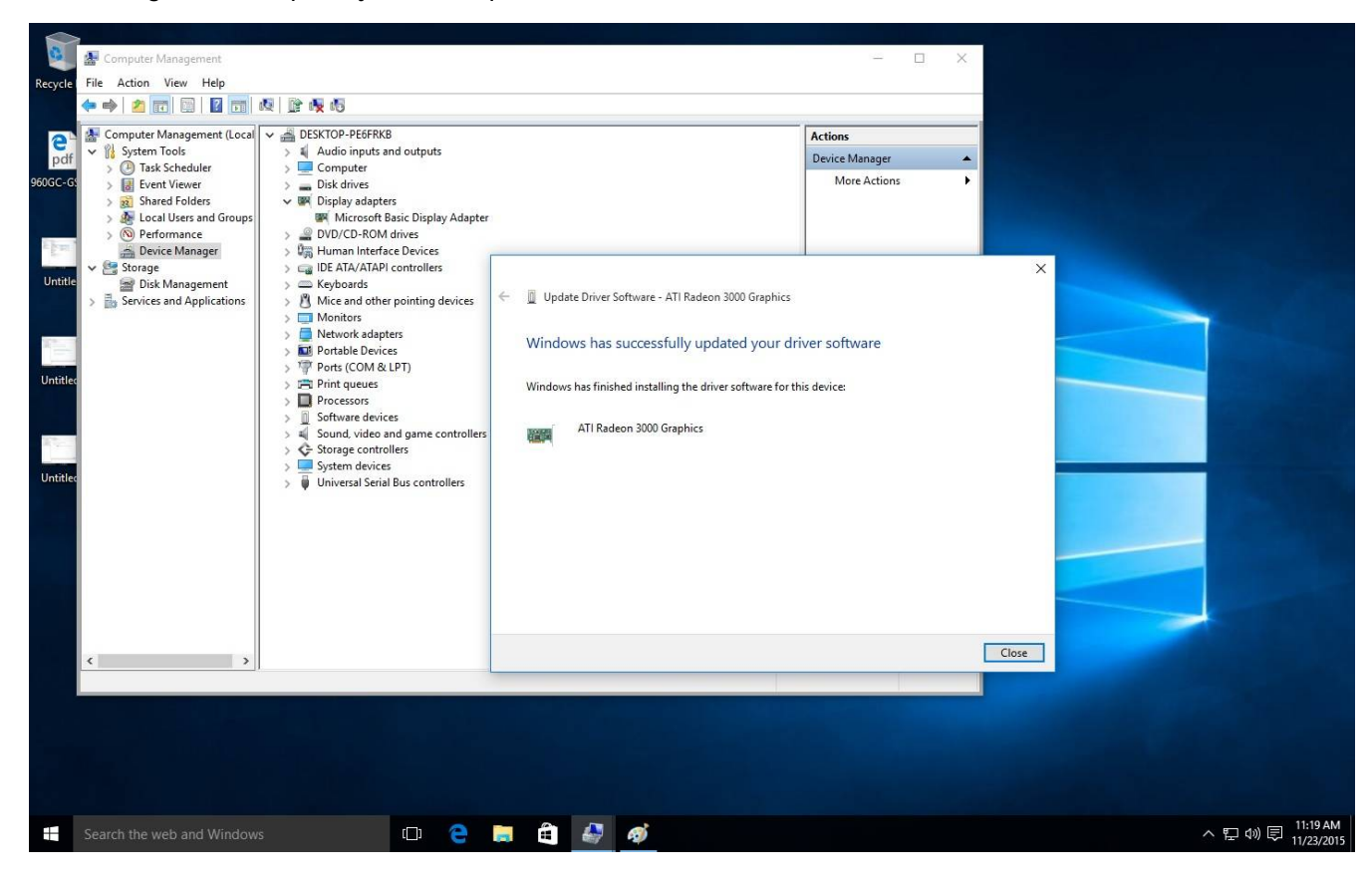

Passo5. Após esta atualização de driver, o Gerenciador de Dispositivos deverá reconhecer seu adaptador de

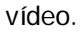

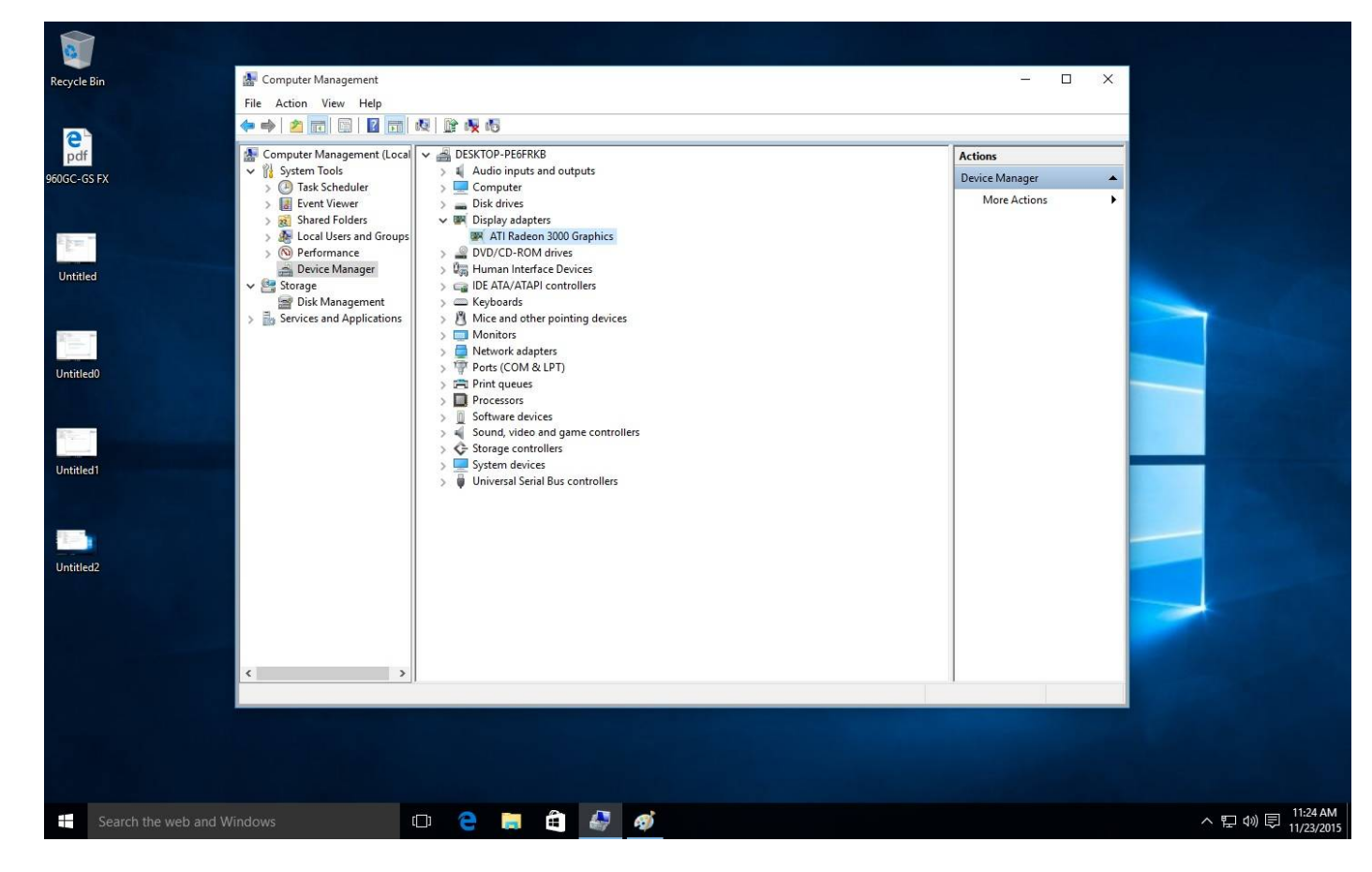